### iPhone – Attaching and Downloading Files

Gail Weiss gmweiss5@gmail.com

### iPhone User Guides

### https://support.apple.com/guide/iphone/welcome/ios

# Agenda

### Attaching Photos

- Taking a Screen Shot
- To Messages
- To Email
- To Facebook
- Downloading Photos
  - From Messages
  - From Email
  - From FaceBook

### Sharing & Downloading Icons on SmartPhone

## Taking a Screen Shot (Side Buttons)

### Simultaneously press the Home Button and Volume Up Button

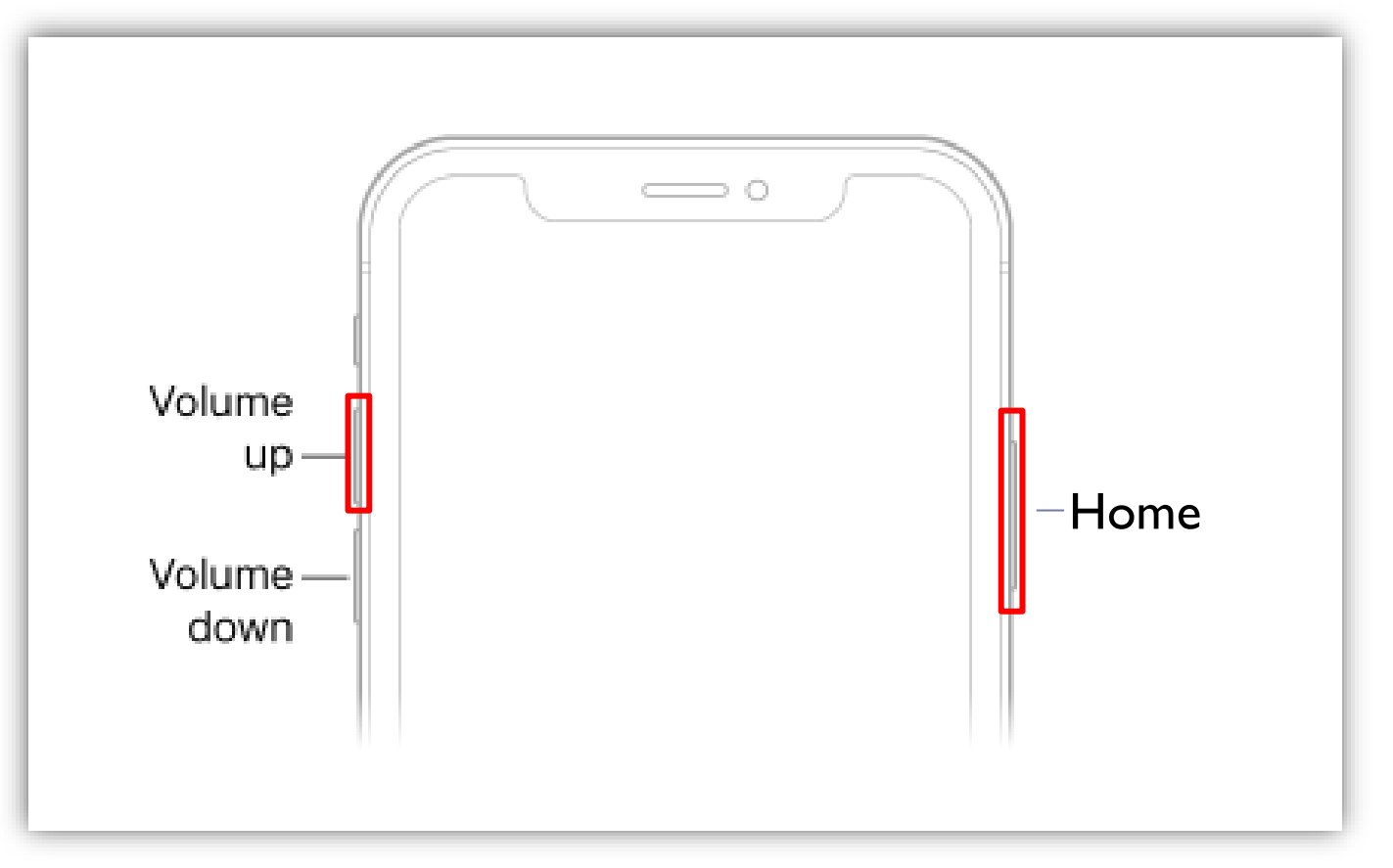

# Taking a Screen Shot (cont'd)

#### **Click Picture**

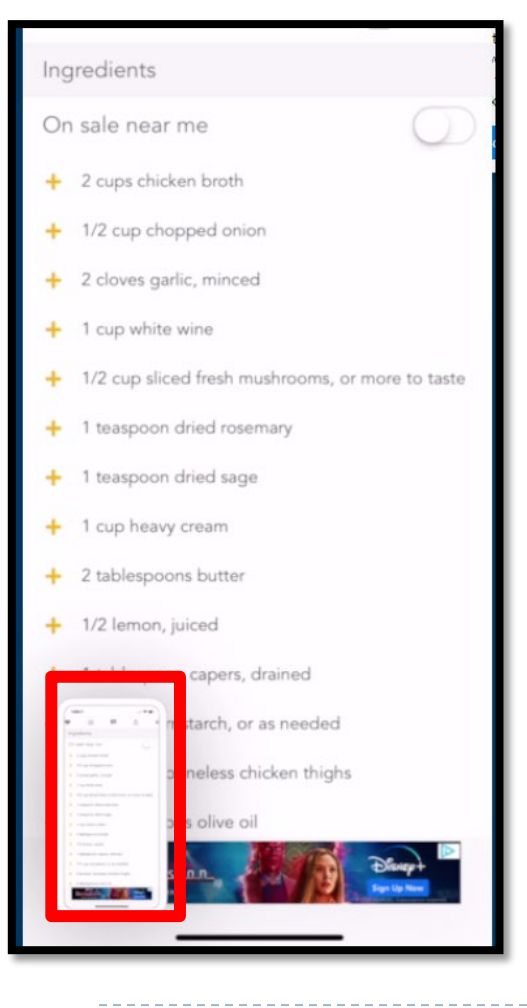

#### **Click Done**

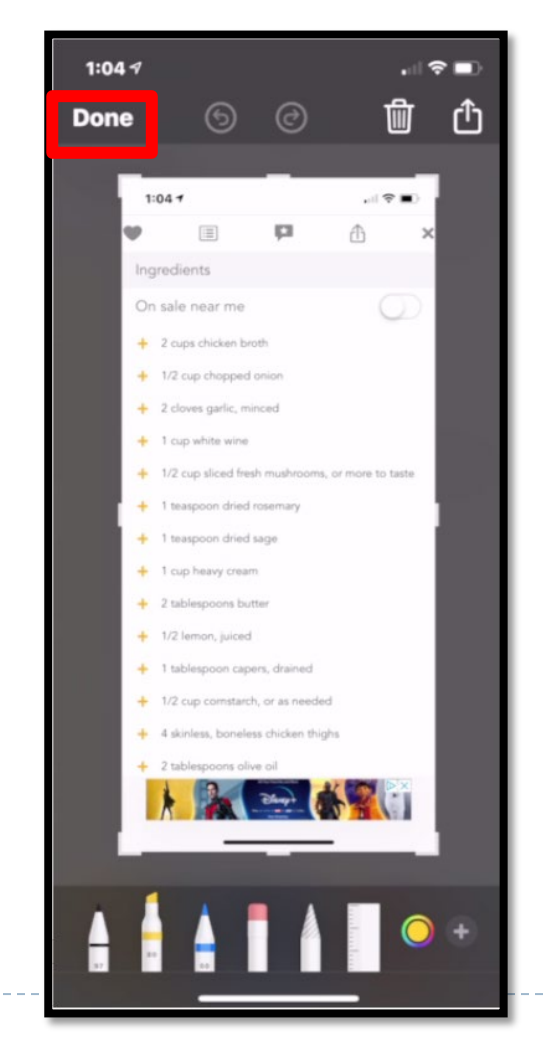

#### **Click Save to Pictures**

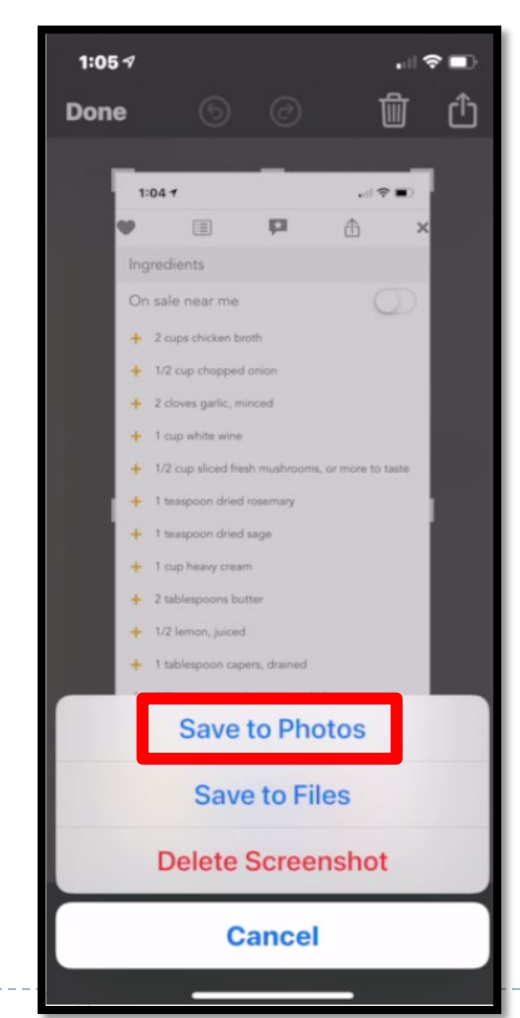

# **Attaching Photos - Messages**

#### In Photos select photo and click Share Icon

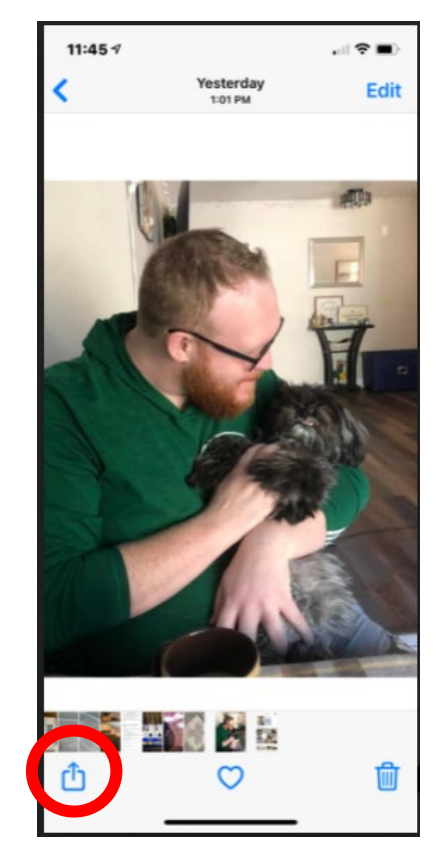

#### Click Messages or select previous recipient

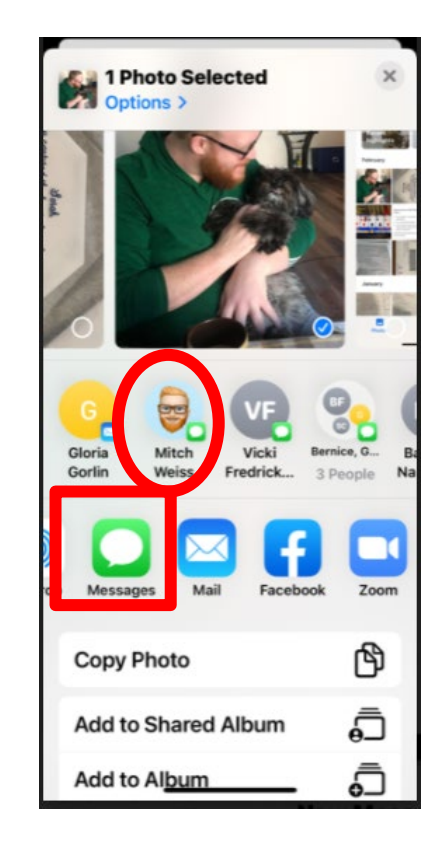

#### Click the plus sign to select recipient and click up arrow to send

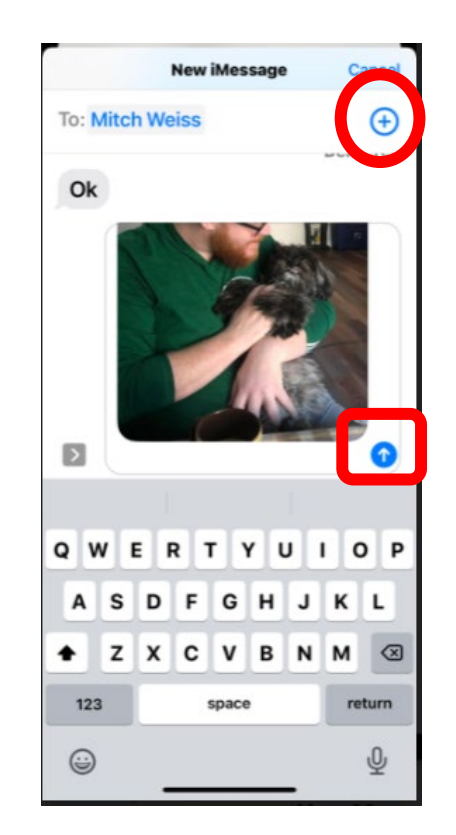

# **Attaching Photos – eMail**

# In Photos, click Mail or select previous recipient

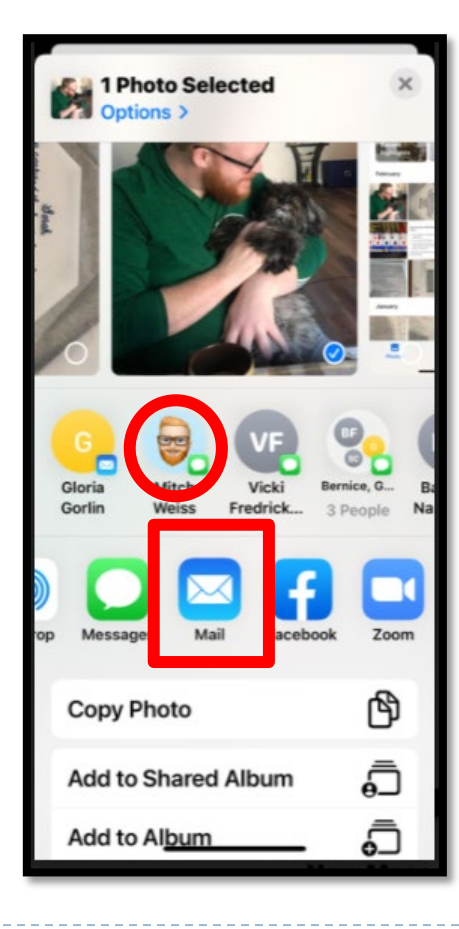

New Message will appear with photo attached

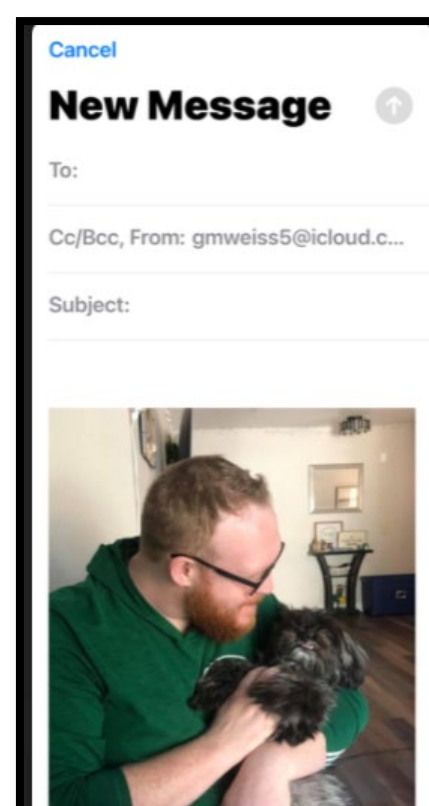

# Click the plus sign and search for recipient

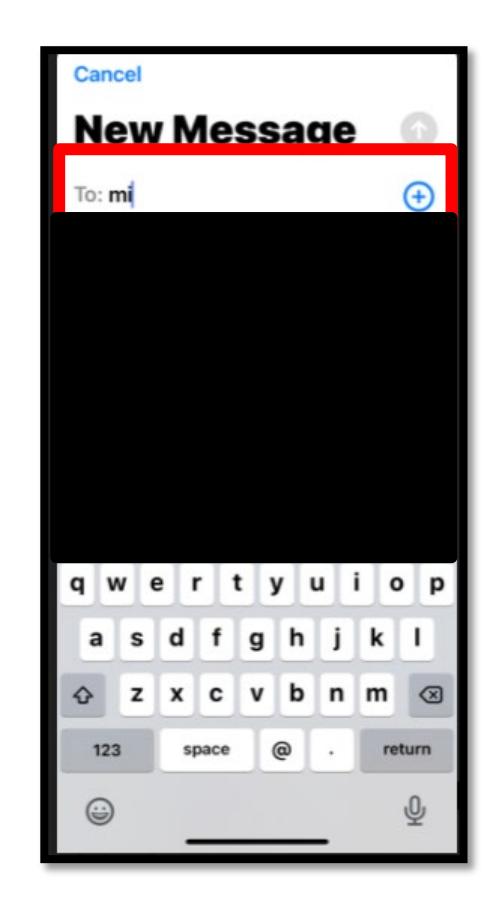

#### Click the up arrow to send

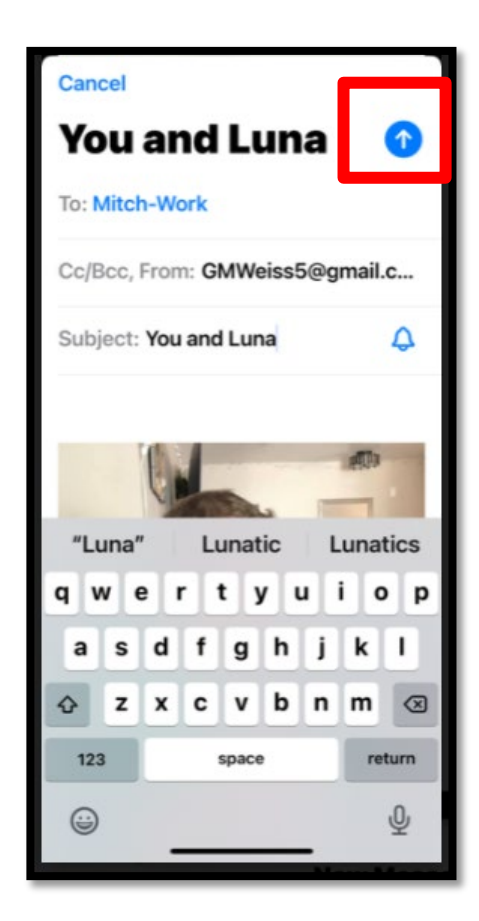

## **Attaching Photos - Facebook**

In Facebook click What's on your mind and select Photo/Video

| d select | 9:45 🕫               |
|----------|----------------------|
| 0        | × Create Post        |
|          | Gail Weiss           |
|          | What's on your mind? |
|          |                      |
|          |                      |
|          |                      |
| Q @      |                      |
|          | 🔄 Photo/video        |
|          | よ Tag people         |
| Group    |                      |
|          | Check In             |

- Live video
- Aa Background color

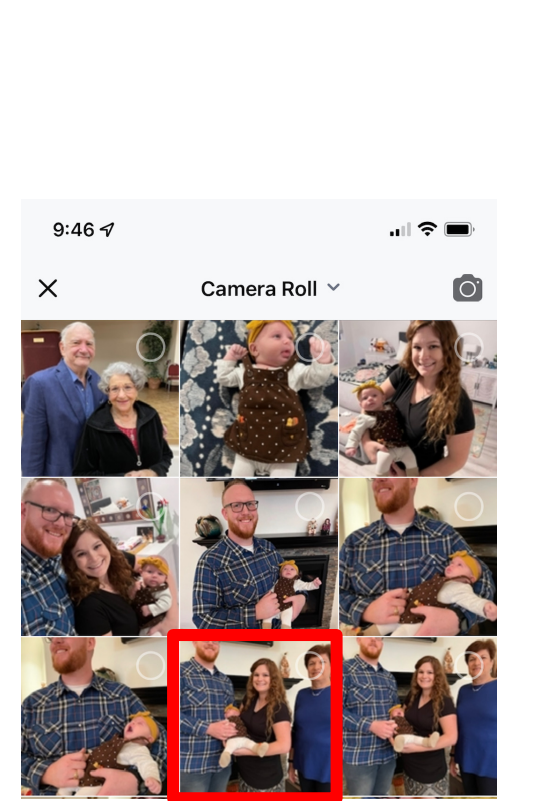

Select the photo and

click Post

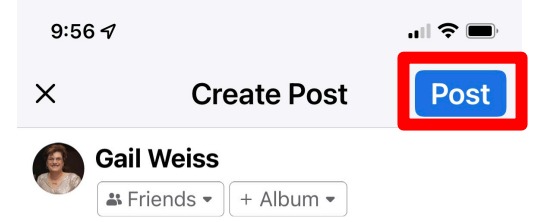

Say something about this photo...

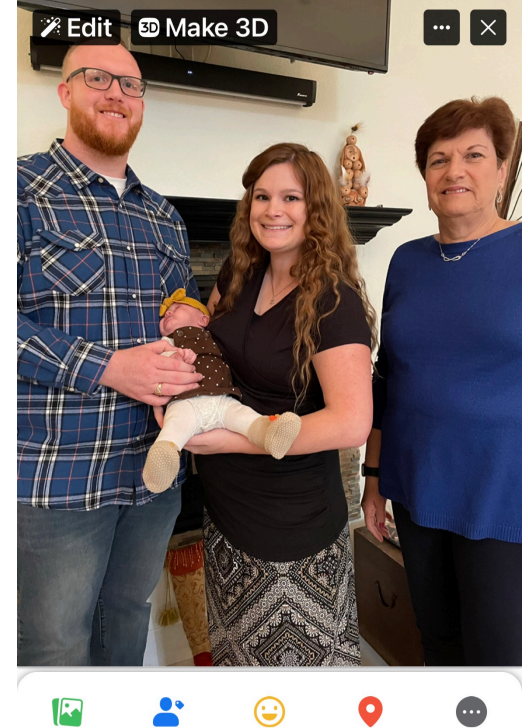

9:45 🗸

facebook

🞁 Reel

What's on your mind?

🗈 Room

### **Downloading Photos - Messages**

# In Messages, click the photo

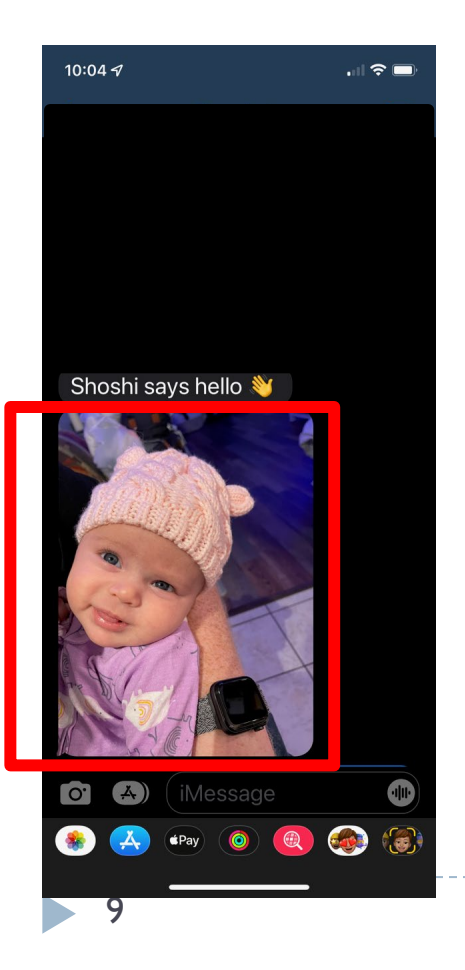

#### Click the Share icon

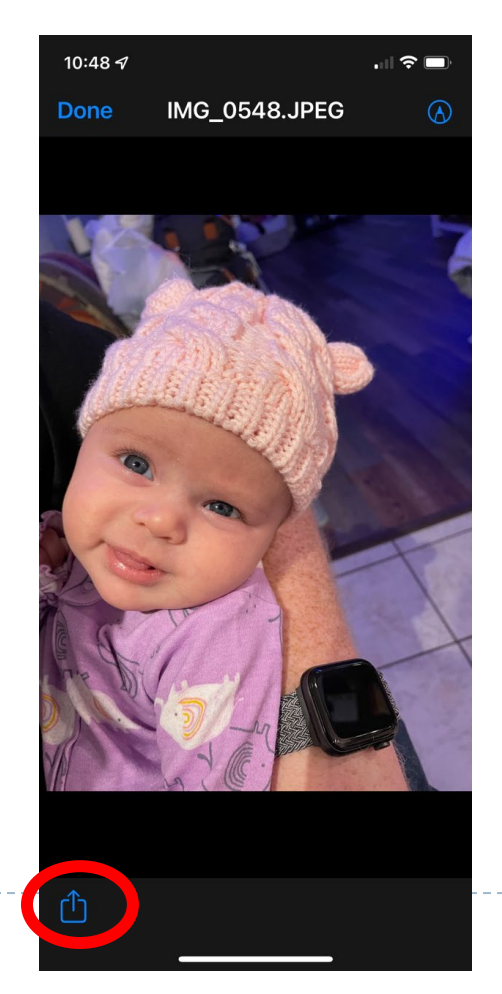

#### Select Save Photo (Download Icon)

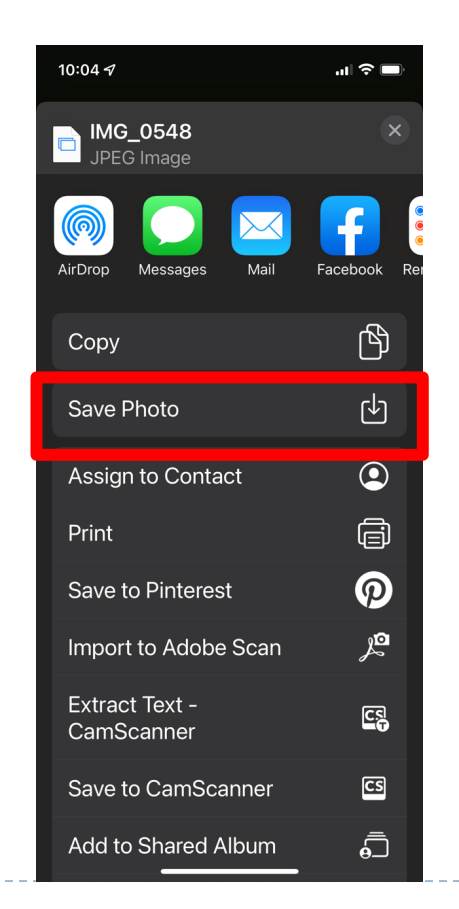

## **Downloading Photos - eMail**

# In the email, click the photo

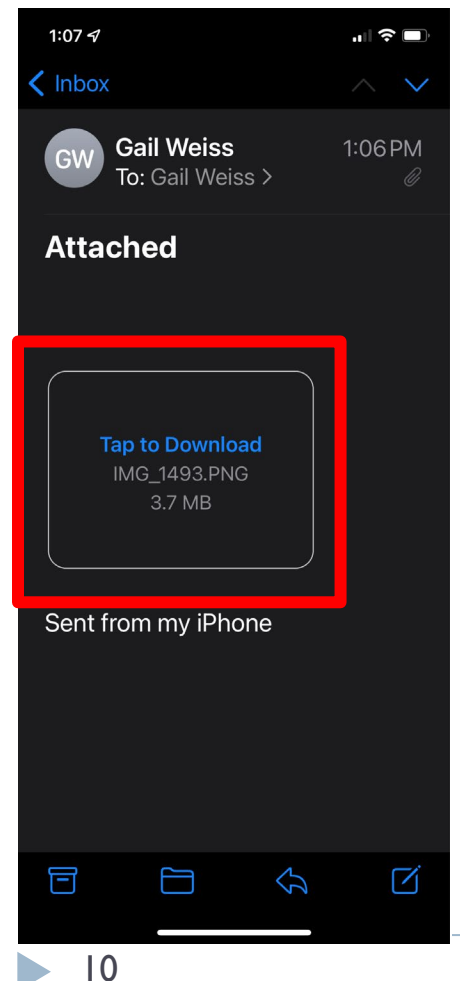

#### Click the Share icon

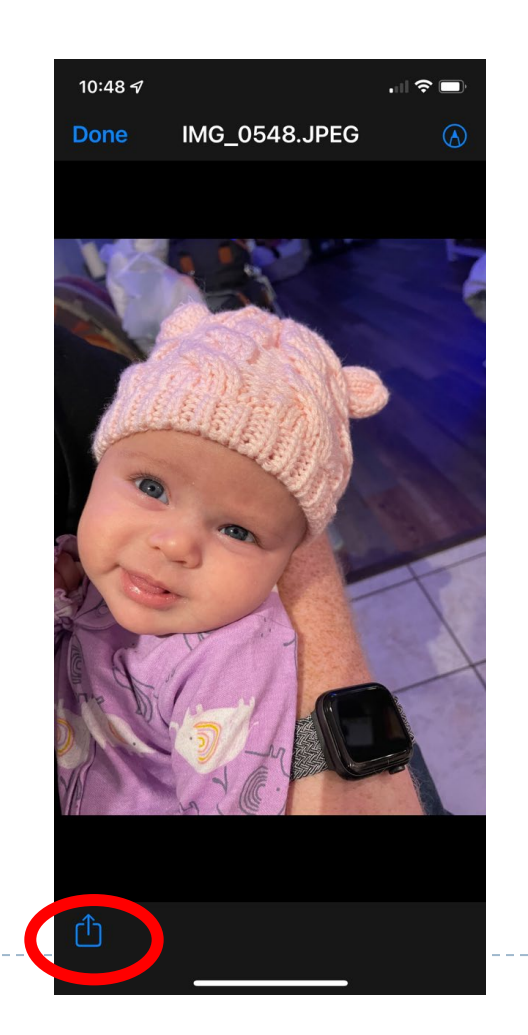

#### Select Save Image (Download Icon)

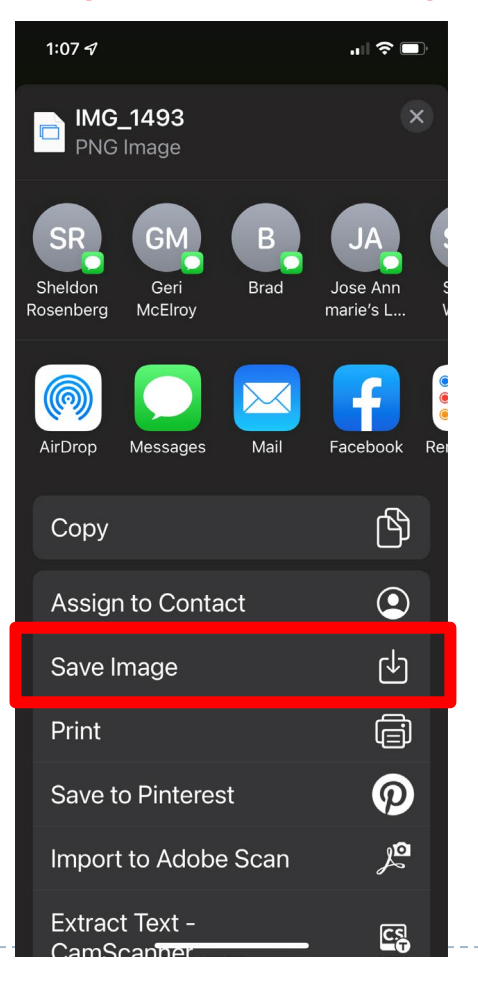

### **Downloading Photos - Facebook**

#### In Facebook, click the photo

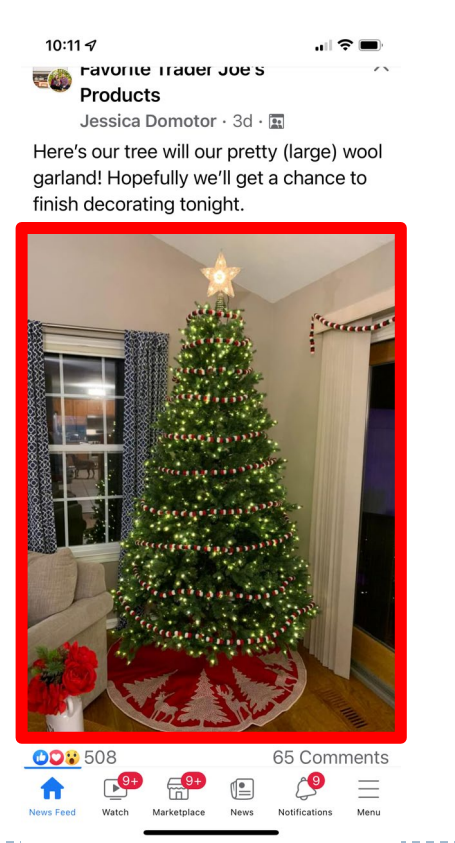

#### Click the Menu icon

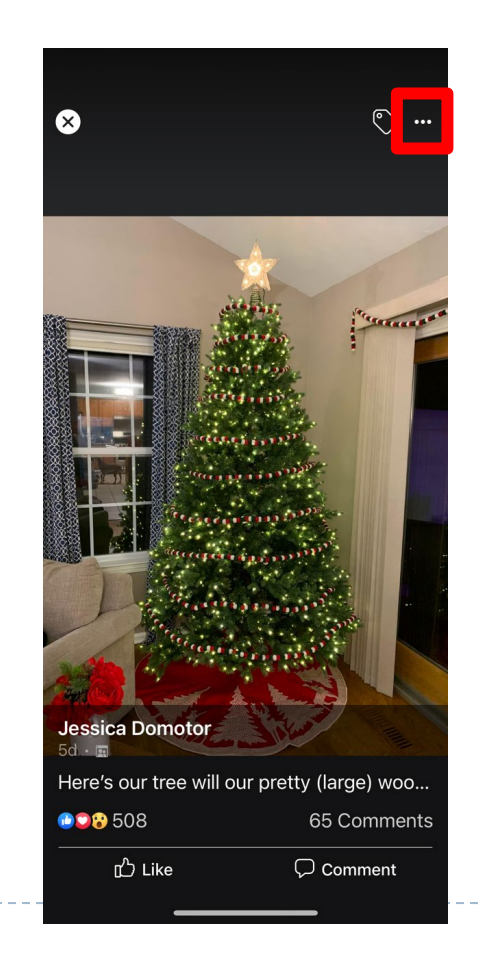

#### Select Copy Photo

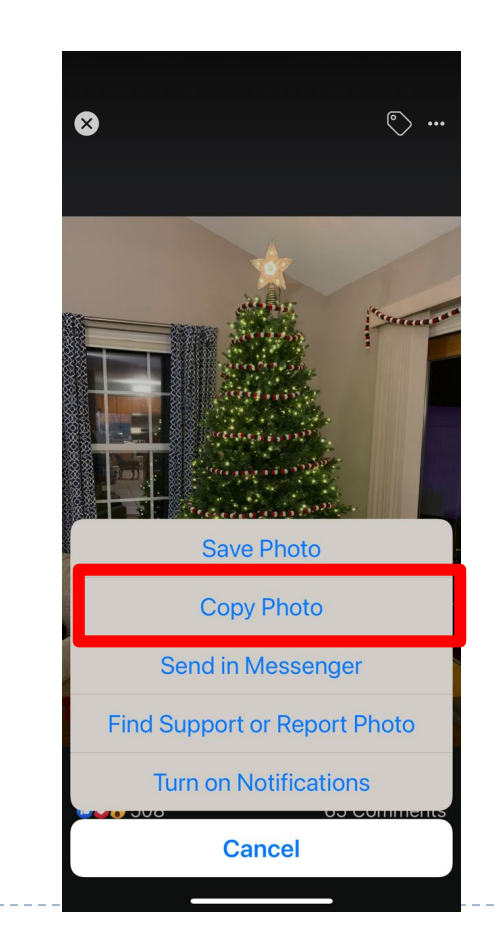

### **Icons on SmartPhone**

#### **SHARE ICON**

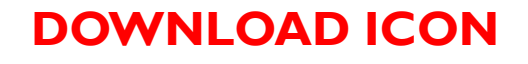

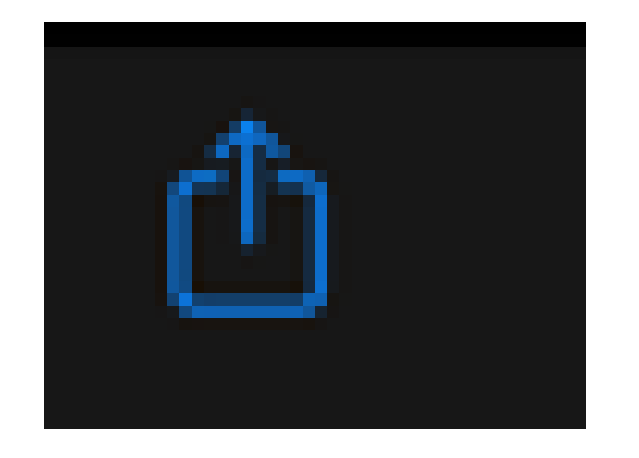

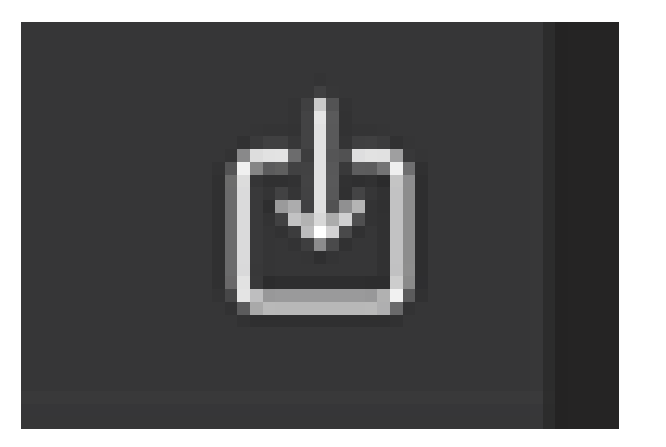